## EMISIÓN DE FACTURA ELECTRÓNICA Y CARGA WEB, PASO A PASO

- 1. Ingreso con clave fiscal en la página de AFIP, servicio de "COMPROBANTES EN LINEA".
- 2. Seleccione la opción "GENERAR COMPROBANTES".
- 3. Seleccione el punto de venta habilitado y el tipo de comprobante a emitir.
- 4. Fecha del comprobante, ponga la fecha actual. Concepto "servicios". Periodo facturado, la fecha actual. Ej:

|                               | Ustantice 27230538861 - CHEEPO LUCIA PEG<br>Representando s: 27280538601 - CHEEPO LUCIA PEG<br>Gependencta: ACENCIA SEDE N.2. CONDORA | RCEL                                      |
|-------------------------------|----------------------------------------------------------------------------------------------------|-------------------------------------------|
|                               | RCEL - GENERACIÓN DE COMPROBANTES - FACTURA<br>DATOS DE EMISIÓN (PASO 1 DE 4)                                                         | 10                                        |
|                               | Fecha del Comprobante 25/02/2020                                                                                                    |                                           |
|                               | Moneda Extranjera                                                                                                    |                                           |
|                               | Desde  25/02/2020     Hasta  25/02/2020                                                                                               |                                           |
|                               | Vto. para el Pago 25/02/2020                                                                                                    |                                           |
|                               | Menú Principal                                                                                                    |                                           |
| Marten, 73 de Telorano de 307 | 0 y, 3 18,4 Autoritinedo por ABM                                                                                                    | NINISTRACION FEDERAL DE INDRESOS PUBLICOS |

 IMPORTANTE completar correctamente CUIT 30-71677017-2, condición SUJETO EXENTO IVA y condición de venta CUENTA CORRIENTE.

| → C O servidosjava2afip.gob.ar/rcri/isu/genCon | DatosReceptor.do           |                                                                                                    |                | a 🗴 🖬 🗍 |
|------------------------------------------------|----------------------------|----------------------------------------------------------------------------------------------------|----------------|---------|
|                                                |                            |                                                                                                    | Luir           |         |
|                                                | THE FORM                   | RACIÓN DE COMPROBANTES - FACTURA C                                                                                                    |                |         |
|                                                | UN                         | 00 00                                                                                                    |                |         |
|                                                | Condición frente al IVA    | IVA Sujoto Exercici                                                                                                    |                |         |
|                                                | Tipo y Nro. de Documento   | CUIT . 30716770172                                                                                                    |                |         |
|                                                | A. y Nombre o Razón Social | MINISTERIO DE SEGURIDAD                                                                                                    | 1111111        |         |
|                                                | Domicilio Comercial        | Rosario De Santa Fe 650 Piso PB - Ciudad De                                                                                                    | Cordobe Sur ·  |         |
|                                                | Email                      |                                                                                                    |                |         |
|                                                |                            |                                                                                                    |                |         |
|                                                | Condiciones de Venta       |                                                                                                    |                |         |
|                                                | Contado                    |                                                                                                    |                |         |
|                                                | Terista de Debito          |                                                                                                    |                |         |
|                                                | El Terteta de Cetalla      |                                                                                                    |                |         |
|                                                |                            |                                                                                                    |                |         |
|                                                | Cuenta Corriente           |                                                                                                    |                |         |
|                                                | Cheque                     |                                                                                                    |                |         |
|                                                | Ticket                     |                                                                                                    |                |         |
|                                                | C Otra                     |                                                                                                    |                |         |
|                                                |                            |                                                                                                    |                |         |
|                                                | Comprobantes Asociados     | Charles and the second second s | -              |         |
|                                                | Тро со шастолярани         | Ha the Camprobattie                                                                                                    |                |         |
|                                                | Remito                     | • 11 11                                                                                                    |                |         |
|                                                |                            | let la f                                                                                                    |                |         |
|                                                | Datos Adicionales del Com  | vrchante                                                                                                    |                |         |
|                                                | + Datos a completar ún     | comente por empresas alcanzadas por algún régit                                                                                                    | nen especial « |         |
|                                                |                            | In the second second second second second second second second second second second second second second second                                                                                                    |                |         |

- DETALLAR LOS DATOS DE CADA SUMARIO (NOMBRE DEL DEFENDIDO, FECHA DE LA AUDIENCIA Y NÚMERO DE SUMARIO), AGREGAR TANTAS LINEAS DE DESCRIPCIÓN COMO SUMARIOS TENGA PARA FACTURAR.
- 7. IMPORTANTE: EL VALOR DEL JUS DEBE SER EL VIGENTE AL DÍA DE LA AUDIENCIA.

|        |            | RCEL                       | - GENERACIÓN<br>DATOS DE LA C | DE COMP       | ON (PASO 3      | DE    | 4)                | 2         |                                      |          |          |
|--------|------------|----------------------------|-------------------------------|---------------|-----------------|-------|-------------------|-----------|--------------------------------------|----------|----------|
|        |            |                            |                               | 000.0         | •               |       |                   |           |                                      |          |          |
| Código |            | Producto/Servi             | cio                           | Cant.         | U. Medida       |       | Prec.<br>Unitario | %<br>Bon. | Importe<br>Bon.                      | Subtotal | Eliminar |
|        | ROBLES Luc | ciano, 22/02/20, Su        | mario 205/2020                | 1             | unidados        | •     | 1526.68           | 0         | 0.00                                 | 1526.68  | x        |
| _      | MARQUEZ S  | Susana, 22/02/20, S        | umario 714/2019               | 1             | unidades        | ٠     | 1526.68           | 0         | 0.00                                 | 1526.68  | ×        |
|        |            |                            | Agreg                         | ar línea de   | escripción      |       |                   |           |                                      |          |          |
| D      | escripción | Otros Tributos:<br>Detaile | Base<br>Imponible             | Alicuota<br>% | Importe<br>\$   | 1     | ×                 | Imp       | Subtotal:<br>orte Otros<br>Tributos: | 5        | 3053.36  |
|        |            |                            | Importe Otro                  | s Tributos:   | s               |       |                   | Imp       | oorte Total:                         | \$       | 3053.36  |
|        | Precisió   | in Campo Cantidad          | 2 decimales 🔻 C               | ampo Pred     | io Unitario 2 d | lecir | males <b>v</b>    |           |                                      |          |          |
|        |            |                            | < Vol                         | ver Co        | ntinuar >       |       |                   |           |                                      |          |          |
|        |            |                            | P.                            | lenú Prin     | cipal           |       |                   |           |                                      |          |          |

8. CONFIRMAR DATOS Y GENERAR EL COMPROBANTE.

| ← → O O is serviciosjava2.afij | p.gob.ar/rcel/jsp/genComResumenDatos.do                                                                                                    | r 🙂 🔮 i |
|--------------------------------|----------------------------------------------------------------------------------------------------|---------|
|                                | El alguérrie os un isourren de todos los datos lignosados.<br>De continues las reasonas es pracades a la generación del cumpobante:                                                |         |
|                                | Datos del Emisor                                                                                                    |         |
|                                | Punto de Venta 00002                                                                                                    |         |
|                                | Domicilio Marcelo T De Alvear 287 Pisor 10 Dptr: C - Barrio Centro Sur, Córdoba                                                                                                    |         |
|                                | Conceptos a Incluir, Servicios                                                                                                    |         |
|                                | Periodo Facturado desde: 25/02/2020 hasta: 25/02/2020                                                                                                    |         |
|                                | Vto. para el Pago 25/02/2020                                                                                                    |         |
|                                | Datos del Receptor                                                                                                    |         |
|                                | CUIT 30716770172                                                                                                    |         |
|                                | Razón Social MINISTERIO DE SEGURIDAD                                                                                                    |         |
|                                | Domiolilo Conterolal. Rosario De Santa Re 650 Piso/PB - Outlad De Cotoba Sur, Córticba                                                                                             |         |
|                                | Email                                                                                                    |         |
|                                | Condición frente al IVA. IVA Sujeto Exento                                                                                                    |         |
|                                | Conditiones de Venta Curreis Concerto                                                                                                    |         |
|                                | Comprobantes<br>Asociados                                                                                                    |         |
|                                | Detaile de la Operación                                                                                                    |         |
|                                | Contractive Statements                                                                                                    |         |
|                                | RCBLES Lusiano, 22/02/05, Sumano 2052/020  1.00  unidades  1528.68  0.00  0.00  1526.68    MARQUEZ Susana, 22/02/20, Sumano 714/2019  1.00  unidades  1528.68  0.00  0.00  1526.68 |         |
|                                | Salesal: 5 200 36                                                                                                    |         |
|                                | Otros Tributos Importe Otros Tributos: \$ 0.06                                                                                                    |         |
|                                | Importe Total: 5                                                                                                    |         |
|                                | < Volver Confermar Datos                                                                                                    |         |

9. UNA VEZ GENERADA LA FACTURA, INGRESAR AL SITIO WEB <u>WWW.CIDI.CBA.GOV.AR</u>, CON SU USUARIO Y CLAVE NIVEL 2, Y EN EL PORTAL DE PAGO A BENEFICIARIOS, ELIJA LA OPCIÓN "COMPROBANTE WEB".

DATOS A TENER EN CUENTA A LA HORA DE CARGAR SU COMPROBANTE WEB (**REALIZAR CON EL COMPROBANTE A CARGAR EN MANO**)

- Tipo de comprobante: ..... (ELEGIR TIPO DE COMPROBANTE GENERADO, por ej: Factura C)
- P.V. (Punto de venta): ...... (BUSCAR EL N° EN EL MARGEN SUPERIOR DERECHO DE LA FACTURA)
- Número de comprobante: ..... (BUSCAR EL N° EN EL MARGEN SUPERIOR DERECHO DE LA FACTURA)
- Fecha comprobante: .../... (MARGEN SUPERIOR DERECHO DE LA FACTURA)
- CUIT (del ministerio de Seguridad): 30-71677017-2
- Importe total: poner en números el valor facturado
- Código autorización: CAE
- N° Autorización: Es el Nº de CAE que figura al pie de la factura, por ej: 69051053569190
- Fecha Vencimiento autorización de CAE: figura debajo del Nº de CAE.
- Repartición de presentación del comprobante: MINISTERIO DE SEGURIDAD
- Área/Oficina: ABOGADOS
- Orden de Compra relacionada: DEJAR EN BLANCO
- Servicios públicos: DEJAR EN BLANCO
- Observaciones: Poner una referencia al concepto facturado, por ej: Honorarios profesionales Convenio 116/17.
- CLICKEAR EN INSERTAR. ADJUNTAR EL ARCHIVO DE LA FACTURA ELECTRONICA Y SELECCIONAR <u>ENVIAR</u> PARA TERMINAR LA CARGA WEB. <u>UNA VEZ FINALIZADA LA</u> <u>CARGA, EN EL MISMO PORTAL PUEDE CONSULTAR LOS COMPROBANTES CARGADOS Y</u> <u>HACER EL SEGUIMIENTO DE LOS MISMOS.</u>

|                        | * Tipo de comprobante               |                                                   | * P.V. (Pto de                                                                              | venta): * Númer     | o:          | *Fecha comprob     | ante:               |        |  |
|------------------------|-------------------------------------|---------------------------------------------------|---------------------------------------------------------------------------------------------|---------------------|-------------|--------------------|---------------------|--------|--|
| Gestión d              | 11-FACTURA C                        |                                                   | / 0002                                                                                      | 1                   | 00000018    | 25/02/2020         | M Volve             | aral M |  |
| CCOLOT U               | * CUIT                              | * In                                              | porte total:                                                                                |                     |             |                    |                     |        |  |
|                        | 30716770172 - 🕜                     | 1                                                 | 3053,36                                                                                     |                     |             |                    |                     |        |  |
|                        | * Código autorización               | * Nro Autorizac                                   | ión:                                                                                        | Fecha Vto Autorizad | ión: Servio | cios Publicos      |                     |        |  |
|                        | E CAE +                             | / 700814                                          | 126093995                                                                                   | 03/03/2020          |             | Servicios Publicos |                     |        |  |
|                        | * Repartición de presentación del c | omprobante                                        |                                                                                             | Área/Oficina        |             |                    |                     |        |  |
|                        | Ministerio De Seguridad             | •                                                 |                                                                                             | ABOGAD              | •           |                    |                     |        |  |
|                        |                                     |                                                   |                                                                                             |                     |             |                    |                     |        |  |
|                        | Orden de Compra relac               | Observacione                                      | s                                                                                           |                     |             |                    |                     |        |  |
|                        | Seleccione un valor -               | (Aquí puede hac<br>apellido del refe<br>contrató) | (Aqui puede hacer referencia al nombre y<br>apellito del reference con el cual<br>contrato) |                     |             |                    |                     |        |  |
|                        |                                     | HONO                                              | RARIOS PROFES                                                                               | SIONALES CONVENIO   | 116/17      |                    |                     |        |  |
|                        |                                     |                                                   |                                                                                             |                     |             |                    |                     |        |  |
| ativa contratorea al f |                                     |                                                   |                                                                                             |                     |             |                    | hadoo y nawadada    | aida   |  |
| anno competerse er i   |                                     |                                                   |                                                                                             |                     |             |                    | eachery novedeacter |        |  |
|                        |                                     |                                                   |                                                                                             |                     |             |                    |                     |        |  |
|                        |                                     |                                                   |                                                                                             |                     |             |                    |                     |        |  |
|                        |                                     |                                                   |                                                                                             |                     |             | Cerrar             | isertar             |        |  |
|                        |                                     |                                                   |                                                                                             |                     |             |                    |                     |        |  |

- 10. UNA VEZ GENERADA LA FACTURA, Y CARGADO EL COMPROBANTE WEB, IMPRIMIR EL ARCHIVO PDF DE LA FACTURA Y PRESENTAR JUNTO CON LAS CONSTANCIAS DE ACTUACIÓN (ORIGINALES) POR MESA DE ENTRADAS DEL COLEGIO DE ABOGADOS. LAS CONSTANCIAS DE ACTUACIÓN NO DEBEN TENER TACHADURAS NI ENMIENDAS, Y DEBEN ESTAR FIRMADAS Y SELLADAS POR LA AUTORIDAD QUE INTERVINO EN LA AUDIENCIA.
- 11. DECLARAR CBU A TRAVES DEL PORTAL DE PAGO A BENEFICIARIOS EN CIDI, para que se acrediten los pagos. La cuenta debe ser personal.

| BENEFICIARIOS                                                                                      | O Carrar Sealan   Ministerio de<br>FINANZAS                                                                                                  |
|----------------------------------------------------------------------------------------------------|----------------------------------------------------------------------------------------------------|
| AUsuario:                                                                                          |                                                                                                    |
| SE INFORMA A TODOS LOS PRESTADORES DE SERVICIOS PÚBLIC<br>EL PROCEDIMIENTO DE ACREDITACIÓN DIRECTI | COS (LUZ, AGUA, ETC.), DE INMUEBLES PROVINCIALES, QUE ESTÁN COMPRENDIDOS EN<br>(A, QUE LA FECHA DE PAGO A SIDO PROGRAMADA PARA EL DÍA 15/01. |
|                                                                                                    |                                                                                                    |
|                                                                                                    | Constitut Sametan<br>accessita y declinari Citer                                                                                             |
|                                                                                                    |                                                                                                    |
| 4                                                                                                  | CORDOBA TODOS                                                                                                    |

IMPORTANTE: EL TRÁMITE PARA EL PAGO NO ESTÁ COMPLETO HASTA NO GENERAR EL COMPROBANTE WEB. RECOMENDAMOS NO PRESENTAR LAS FACTURAS CON SUS CONSTANCIAS DE ACTUACIÓN EN EL COLEGIO DE ABOGADOS HASTA NO TENER LA CARGA WEB CORRECTAMENTE REALIZADA.-